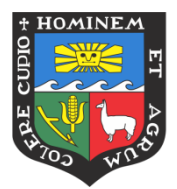

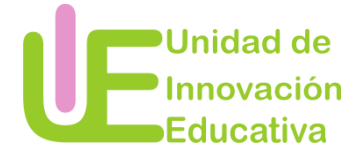

# Manual de Google Formularios

## ¿Qué es Google Formularios?

Google Formularios es una de las herramientas con las que cuenta Google Drive. Esta herramienta le permite planificar eventos, enviar una encuesta, hacer preguntas o recopilar otro tipo de información de forma fácil y eficiente.

## Ventajas de usar Google Formulario

- Es una herramienta gratis que permite recopilar información de forma fácil y eficiente.
- Sistematiza las respuestas de los estudiantes.
- Guarda las respuestas de los estudiantes en el Google Drive.
- Facilita el análisis de las respuestas

## Utilidades de Google Formularios en el proceso de enseñanza-aprendizaje

Se puede utilizar esta herramienta de la siguiente forma:

- Para evaluar a los estudiantes.
- Para hacer preguntas sobre la satisfacción del curso.
- Para responder a preguntas de satisfacción sobre el trabajo grupal que han realizado.
- Para recoger los conocimientos previos de los estudiantes sobre temas que desarrollará en sus clases.

#### ¿Cómo acceder a Google Formularios?

Paso 1: Ingresar a su correo Gmail.

Paso 2: Acceder a las aplicaciones de Google.

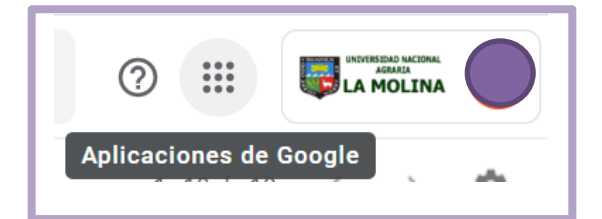

Paso 3: Seleccionar Google Formularios.

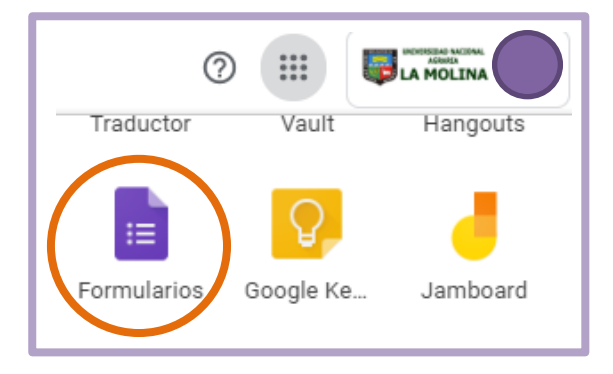

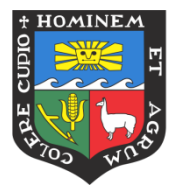

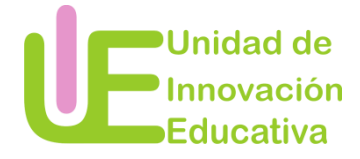

## ¿Cómo crear un formulario?

Paso 1: Seleccionar En blanco para iniciar a crear un formulario.

| Crear un formulario |
|---------------------|
| +                   |
| En blanco           |

Paso 2: Agregar el título y la descripción del formulario.

|                            | $\odot$                              |
|----------------------------|--------------------------------------|
| litulo                     | Ð                                    |
| Descripción del formulario | Тт                                   |
|                            |                                      |
|                            | ►                                    |
|                            | 8                                    |
|                            | Título<br>Descripción del formulario |

#### Paso 3: Agregar secciones.

Esta opción le permitirá dividir el formulario en diferentes secciones, de forma que el estudiante tendrá que responder a una antes de pasar a la siguiente.

| Tituda                     | $\oplus$      |
|----------------------------|---------------|
| Iltulo                     | <b>1</b>      |
| Descripción del formulario | Тт            |
|                            |               |
| Pregunta sin título        |               |
| Opción 1                   | Añadr sectión |

Paso 4: Añadir título y descripción a la nueva sección.

|   | Sección 2 de 2         |   |   | Ð        |
|---|------------------------|---|---|----------|
|   | Sección sin título     | × | : | Ð        |
|   | Descripción (opcional) |   |   | Tr       |
| 7 |                        |   |   | <b>_</b> |
|   |                        |   |   | •        |
|   |                        |   |   | 8        |

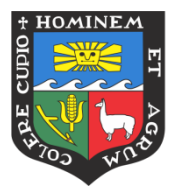

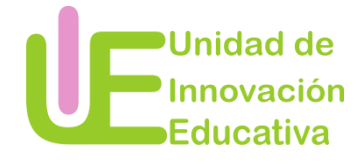

Barra de opciones de formulario:

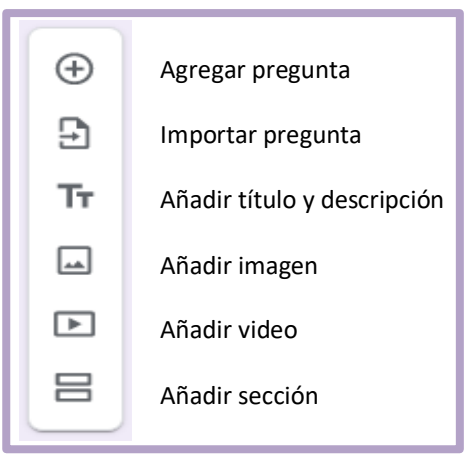

#### ¿Cómo agregar preguntas?

Paso 1: Insertar pregunta – Escribir la pregunta que desea realizar a los estudiantes.

| Pregunta sin título                     | Selección múltiple | * |
|-----------------------------------------|--------------------|---|
| Descripción                             |                    |   |
| Opción 1                                |                    |   |
| Añadir opción o añadir respuesta "Otro" |                    |   |
|                                         |                    |   |
|                                         | D Dbligatorio      | : |

Paso 2: Seleccionar el tipo de respuesta que desea realizar. Puede escoger entre las siguientes:

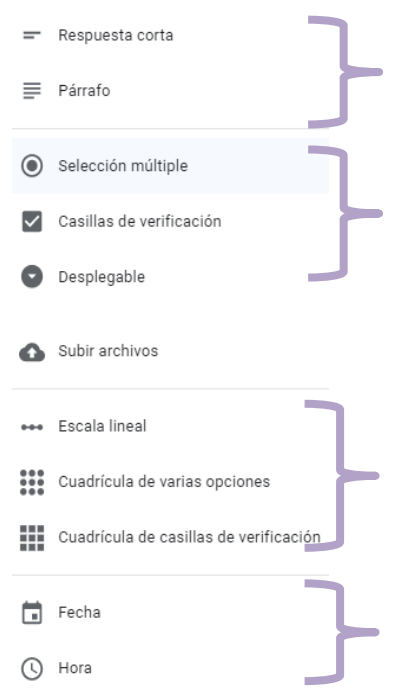

Preguntas de desarrollo: La elección por alguna de estas dos dependerá de la extensión de respuesta que se requiera.

Preguntas de opción múltiple: La primera de estas se utiliza cuando solo una de las respuestas es la correcta, mientras que la segunda de estas se utiliza cuando el alumno puede elegir más de una respuesta como correcta. En la tercera de estas, las respuestas aparecerán como una lista, entre las cuales se encuentra la respuesta correcta que tendrá que ser elegida por el estudiante

Este tipo de preguntas se pueden utilizar en preguntas de satisfacción, contando con varios niveles entre los cuales el estudiante elegirá una opción.

Preguntas de tipo fecha, en las cuales el estudiante tendrá que colocar una fecha. Por último, se encuentran las preguntas de hora, las que permiten preguntar por una hora o preguntas por la duración de algún proceso.

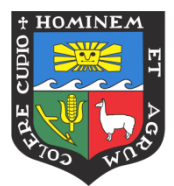

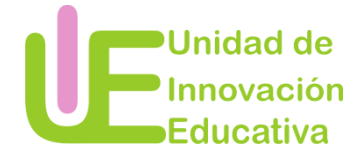

Paso 3: Añadir las opciones respuestas. Las respuestas pueden ser en texto o imagen.

|   | .Cáma a llana al materiala la          |   | Selección múltiple |               | ÷  |
|---|----------------------------------------|---|--------------------|---------------|----|
|   | UNALM?                                 | - |                    |               | Ð  |
|   | O Dr. Enrique Flores Mariazza          |   |                    | ×             | Ττ |
|   | O Dr. Jorge Alarcón Novoa              |   |                    | ×             |    |
|   | :: O Dra. Carmen Velezmoro Sánchez     |   |                    |               |    |
| 7 | Añadir opción o añadir respuesta "Otro |   |                    | Añadir imagen |    |
|   |                                        |   |                    | ligatorio 🛑 🏽 |    |

Paso 4: Seleccionar las opciones de respuesta.

| Respuesta obligatoria, debe<br>ser respondida para pasar a <b>Obligat</b><br>la siguiente. | orio 🕕 : |
|--------------------------------------------------------------------------------------------|----------|
|--------------------------------------------------------------------------------------------|----------|

|                                                                   | Mostrar                             |
|-------------------------------------------------------------------|-------------------------------------|
|                                                                   | Descripción                         |
| Seleccionar las opciones que<br>desea mostrar en el<br>formulario | Ir a la sección según la respuesta  |
|                                                                   | Ordenar las opciones aleatoriamente |

Paso 5: Añadir imagen.

Las preguntas pueden presentar alguna imagen, para ello debe seleccionar la siguiente opción y determinar el medio del cual desea adjuntar la imagen.

|--|

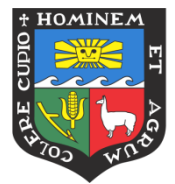

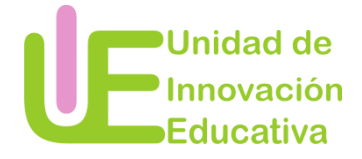

## Paso 6: Añadir video

La pregunta puede presentar algún video, para ello tendrá que seleccionar la siguiente opción y determinar si desea agregar un video desde Youtube o de alguna otra página.

| († |              | Selecciona un vídeo<br>Buscar vídeos URL                                            |  |
|----|--------------|-------------------------------------------------------------------------------------|--|
|    | Añadir vídeo | You Tube<br>Escribe lo que quieras buscar en el cuadro superior para buscar vídeos. |  |

Paso 7: Agregar otra pregunta.

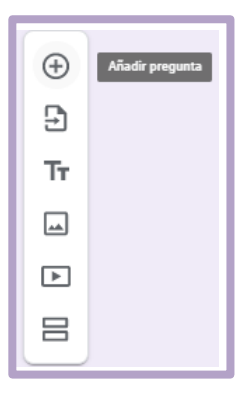

Paso 8: Importar una pregunta de algún otro formulario que ha creado antes.

Para ello, tendrá que seleccionar el formulario en el cual se encuentra la o las preguntas que desea importar.

| ÷        | Importar preguntas | Selecciona un formulario Formularios Seleccionado anteriormente                                                                                                    | ×       |
|----------|--------------------|----------------------------------------------------------------------------------------------------|---------|
| Тт       |                    | Formularios Q                                                                                                    | ₹<br>ÅZ |
| <b>_</b> |                    | Archivos                                                                                                    |         |
| ►        |                    | Note of a first state of a state of a state |         |
| 8        |                    | Satecinar Cancelar                                                                                                    |         |

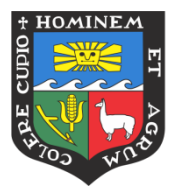

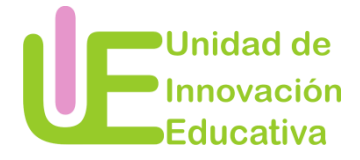

Paso 9: Seleccionar la o las preguntas que desea importar.

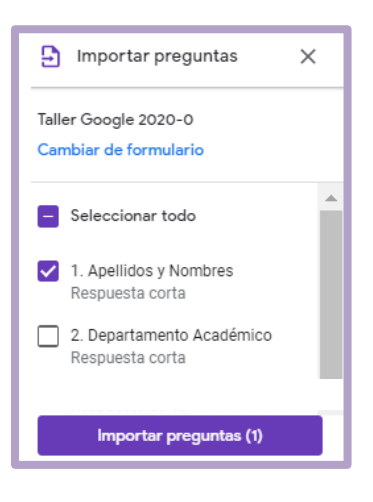

# ¿Cómo compartir el cuestionario?

Usted puede crear el formulario con la colaboración de otro usuario Gmail. Para ello, tiene dos opciones:

#### <u>Opción 1</u>

Paso 1: Ir a las opciones de Google Formularios.

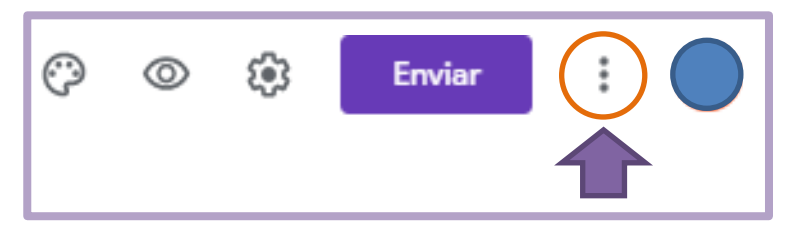

Paso 2: Seleccionar la opción Añadir colaboradores.

|   | 5       | Deshacer                             |
|---|---------|--------------------------------------|
|   |         | Hacer una copia                      |
|   |         | Mover a la papelera                  |
|   | Θ       | Obtener enlace previamente rellenado |
|   | 0       | Imprimir                             |
|   | <u></u> | Añadir colaboradores                 |
| , | <>      | Editor de secuencias de comandos     |
|   | ಧ       | Complementos                         |
|   | °       | Preferencias                         |

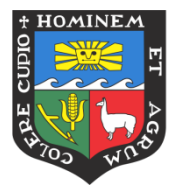

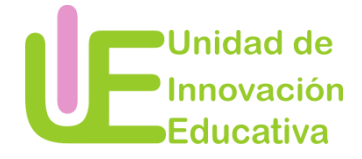

**Paso 3:** Ingresar los correos electrónicos de los usuarios con quienes desea elaborar el cuestionario y dar clic a la opción *Listo*.

| Emaco para compar      | ur (solo accesible para colabor  | adores)          |              |
|------------------------|----------------------------------|------------------|--------------|
| https://docs.google    | .com/forms/d/1-okKi5vlsZHvK      | 51SXwqutZGaz     | p8Q6FixnuZ9M |
|                        |                                  |                  |              |
| Nota: Los editore      | es podrán ver y eliminar las res | puestas del forr | mulario      |
| Quién tiene acceso     |                                  |                  |              |
|                        |                                  |                  |              |
| Privado: solo          | tú tienes acceso                 |                  | Cambiar      |
|                        | ate (tú)                         |                  | Es propieta  |
|                        |                                  |                  |              |
| Invitar a personas     | :                                |                  |              |
| Introduce nombr        | es o correos                     |                  |              |
|                        |                                  |                  | ✓ Puede ed   |
| Configuración del prop | pietario Más información         |                  |              |
| Evitar que los edit    | ores cambien el acceso y añadan  | nuevos usuarios  | 5            |

## <u>Opción 2</u>

Paso 1: Seleccionar la opción de Configuración.

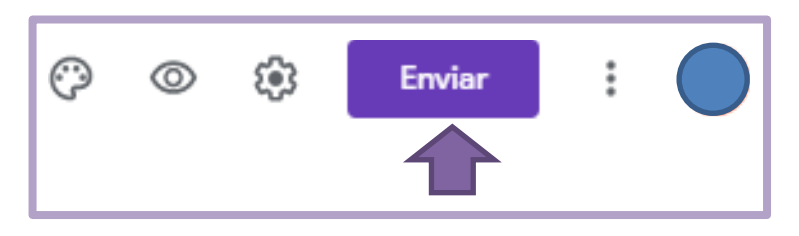

Paso 2: Seleccionar la opción Añadir colaboradores.

| Enviar formulario                                    |                                 |                       |                   | ×          |
|------------------------------------------------------|---------------------------------|-----------------------|-------------------|------------|
| Recopilar automáticamen<br>Nacional Agraria La Molin | te la direcció<br>la del encues | ón de correc<br>stado | electrónico de Ur | niversidad |
| Enviar a través de 🛛 🗹                               | Θ                               | <>                    |                   | fy         |
| Enviar por correo                                    |                                 |                       | Cancelar          | Enviar     |

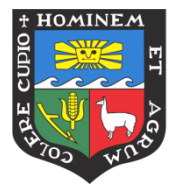

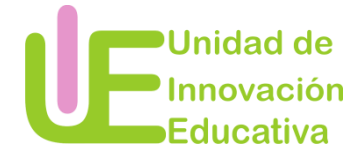

**Paso 3:** Ingresar los correos electrónicos de los usuarios con quienes desea elaborar el cuestionario y dar clic a la opción *Listo*.

| Enlace para companii (a | olo accesible para colaborad   | dores)          |                |
|-------------------------|--------------------------------|-----------------|----------------|
| https://docs.google.com | n/forms/d/1-okKi5vlsZHvK51     | ISXwqutZGazp    | 8Q6FixnuZ9MG   |
| Nota: Los editores po   | odrán ver y eliminar las respu | uestas del form | ulario         |
| Quién tiene acceso      |                                |                 |                |
| Privado: solo tú t      | ienes acceso                   |                 | Cambiar        |
|                         | ate (tú)                       |                 | Es propietario |
| Invitar a personas:     |                                |                 |                |
| Introduce nombres of    | correos                        |                 | 1.             |
|                         |                                |                 | ✓ Puede edita  |
|                         |                                |                 |                |

# ¿Cómo configurar el formulario?

Paso 1: Seleccionar la opción de Configuración.

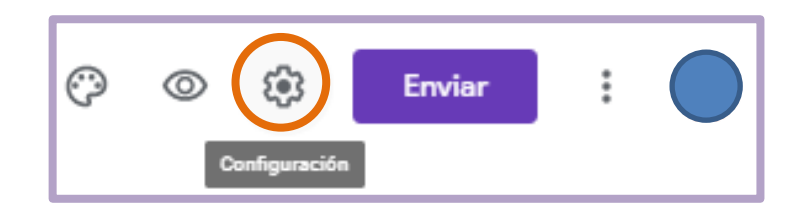

Paso 2: Seleccionar las opciones Generales.

| Configuración                                                              |                                                |                         |  |  |  |  |
|----------------------------------------------------------------------------|------------------------------------------------|-------------------------|--|--|--|--|
| General                                                                    | Presentación                                   | Cuestionarios           |  |  |  |  |
| Recopilar direcciones                                                      | Recopilar direcciones de correo electrónico    |                         |  |  |  |  |
| Acuse de recibo                                                            | de respuestas                                  |                         |  |  |  |  |
| Requiere iniciar sesiór                                                    | Requiere iniciar sesión:                       |                         |  |  |  |  |
| Restringir a los usuar<br>sus organizaciones d                             | ios de Universidad Nacional Agr<br>e confianza | aria La Molina y de 🛛 🕐 |  |  |  |  |
| Limitar a 1 respuesta<br>Los encuestados deberán iniciar sesión en Google. |                                                |                         |  |  |  |  |
| Los encuestados puec                                                       | len:                                           |                         |  |  |  |  |
| Editar después de enviar                                                   |                                                |                         |  |  |  |  |
| Ver gráficos de resumen y respuestas de texto                              |                                                |                         |  |  |  |  |

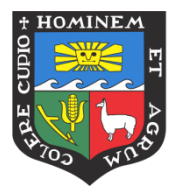

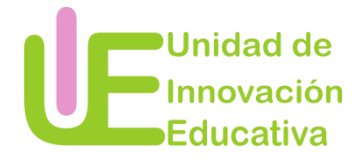

Paso 3: Seleccionar las opciones de Presentación.

| Configuración                             |              |               |  |  |
|-------------------------------------------|--------------|---------------|--|--|
| General                                   | Presentación | Cuestionarios |  |  |
| Mostrar barra de progreso                 |              |               |  |  |
| ✔ Orden de preguntas aleatorio            |              |               |  |  |
| Mostrar enlace para enviar otra respuesta |              |               |  |  |
| Mensaje de confirmación:                  |              |               |  |  |
| Buen trabajo                              |              |               |  |  |

**Paso 4:** Seleccionar las opciones de Cuestionarios. Activando esta opción podrá agregar la respuesta correcta a cada pregunta del formulario. Además, podrá poner el puntaje que tiene cada pregunta.

Esto le facilitará obtener los resultados de los estudiantes de forma inmediata.

| Configuración                                                                                                    |                                                                                                    |               |  |  |  |  |
|----------------------------------------------------------------------------------------------------|----------------------------------------------------------------------------------------------------|---------------|--|--|--|--|
| General                                                                                                    | Presentación                                                                                                    | Cuestionarios |  |  |  |  |
| Convertir en un cues<br>Asignar puntuacione                                                                       | Convertir en un cuestionario<br>Asignar puntuaciones a las preguntas y habilitar la evaluación automática.                                                                                                    |               |  |  |  |  |
| Opciones del test de au                                                                                           | toevaluación                                                                                                    |               |  |  |  |  |
| Modo de bloqueo de Chrom                                                                                          | ebooks                                                                                                    |               |  |  |  |  |
| Los alumnos no tie<br>mientras responde<br>disponible para los<br>gestionados. <u>Más</u> i                       | Los alumnos no tienen permiso para abrir pestañas ni otras aplicaciones<br>mientras responden a este test de autoevaluación. Esta función solo está<br>disponible para los centros educativos que utilicen Chromebooks<br>gestionados. <u>Más información</u> |               |  |  |  |  |
| Activar modo                                                                                                    | de bloqueo                                                                                                    |               |  |  |  |  |
| Publicar calificación:                                                                                            |                                                                                                    |               |  |  |  |  |
| <ul> <li>Justo después de cada entrega</li> </ul>                                                                 |                                                                                                    |               |  |  |  |  |
| <ul> <li>Más tarde, después de la revisión manual<br/>Se empiezan a recopilar los correos electrónicos</li> </ul> |                                                                                                    |               |  |  |  |  |
| El encuestado puede ver:                                                                                          |                                                                                                    |               |  |  |  |  |
| Preguntas respondidas                                                                                             | de manera incorrecta                                                                                                    |               |  |  |  |  |
| <ul> <li>Respuestas correctas</li> </ul>                                                                          | 0                                                                                                    |               |  |  |  |  |
| Puntuaciones ⑦                                                                                                    |                                                                                                    |               |  |  |  |  |

Paso 5: Guardar las opciones de configuración seleccionadas dando clic a la opción.

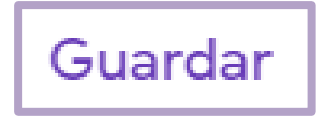

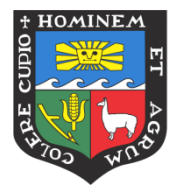

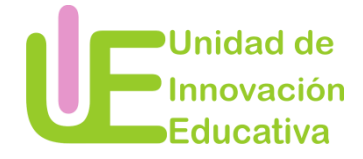

¿Cómo personalizar el tema de Formularios Google?

Paso 1: Seleccionar la opción.

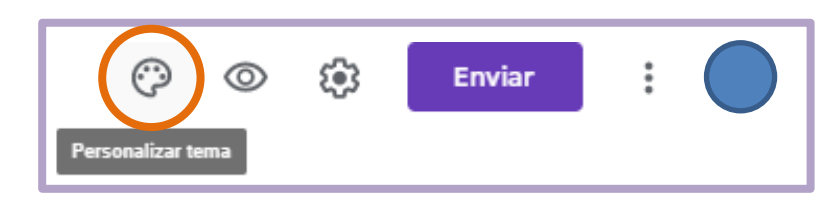

**Paso 2:** Elegir una imagen para el encabezado del formulario. Dar clic a la opción *Insertar* luego de haber seleccionado la imagen que desea utilizar.

|                    | Seleccionar encabezado | ×        |
|--------------------|------------------------|----------|
|                    | TEMAS SUBIR FOTOS      |          |
|                    | Trabajo y escuela      |          |
|                    | Ilustraciones          |          |
| Opciones de tema X | Cumpleaños             |          |
|                    | Comida y cena          |          |
| ENCABEZADO         | Fiesta                 | j Oloj   |
| 🖬 Elegir imagen    | Niños                  |          |
|                    | Boda                   |          |
|                    | Salir de noche         |          |
|                    | Deportes y juegos      |          |
|                    | Viajes                 |          |
|                    | X                      | INSERTAR |

Paso 3: Elegir el color del tema y fondo del formulario.

| Opciones de tema | × |
|------------------|---|
| COLOR DEL TEMA   |   |
| +                |   |
| COLOR DE FONDO   |   |

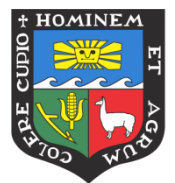

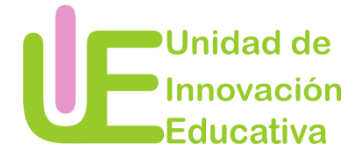

Paso 4: Seleccionar el estilo de fuente que tendrán las preguntas del formulario.

|                                         | Básicos    |
|-----------------------------------------|------------|
| Opciones de tema     X ESTILO DE FUENTE | Decorativa |
| Básicos 👻                               | Formal     |
|                                         | Alegre     |

# Vista previa del formulario

Luego de terminar de preparar el formulario, puede ver cómo quedo antes de enviarlo a los estudiantes. Para ello, tendrá que dar clic en la siguiente opción:

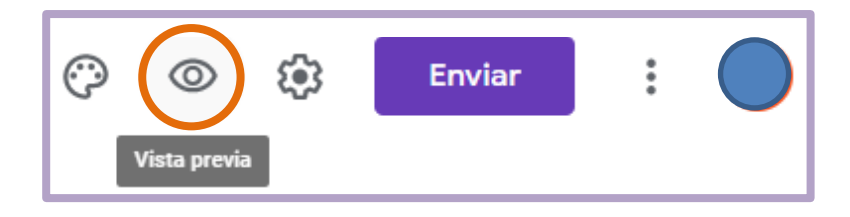

# ¿Cómo enviar el formulario?

Una vez que ya tiene listo el formulario, puede enviarlo a sus estudiantes para que la respondan. Siga los siguientes pasos:

Paso 1: Dar clic a la opción Enviar.

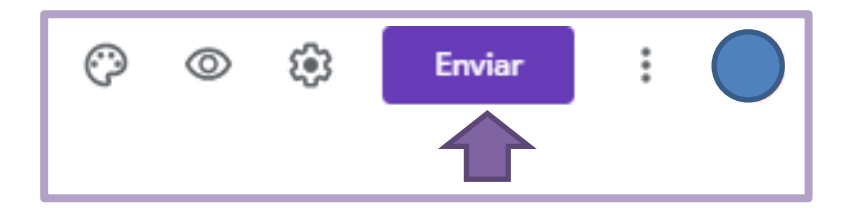

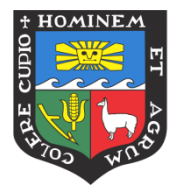

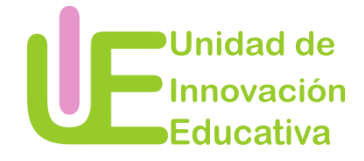

#### Paso 2: Enviar el formulario.

Tiene 3 opciones de cómo enviar el formulario a sus estudiantes.

<u>Opción 1</u> – Ingresando los correos electrónicos de sus alumnos.

|                   | Enviar formulario                                                                                                    | ×      |  |  |  |
|-------------------|----------------------------------------------------------------------------------------------------|--------|--|--|--|
|                   | Recopilar automáticamente la dirección de correo electrónico de Universidad<br>Nacional Agraria La Molina del encuestado |        |  |  |  |
|                   | Enviar a través de CD <>                                                                                                 | f y    |  |  |  |
| Enviar por correo |                                                                                                    |        |  |  |  |
| 4                 |                                                                                                    |        |  |  |  |
|                   | Mensaje<br>Te he invitado a que rellenes un formulario:                                                                  |        |  |  |  |
|                   | Incluir formulario en el correo electrónico                                                                              |        |  |  |  |
|                   | Añadir colaboradores Cancelar                                                                                            | Enviar |  |  |  |

Opción 2 – Enviando el enlace a los correos electrónicos de sus alumnos.

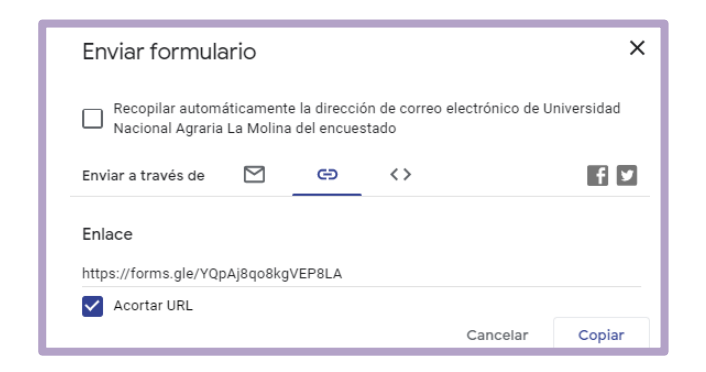

Opción 3 - Enviando el código HTML a los correos electrónicos de sus alumnos.

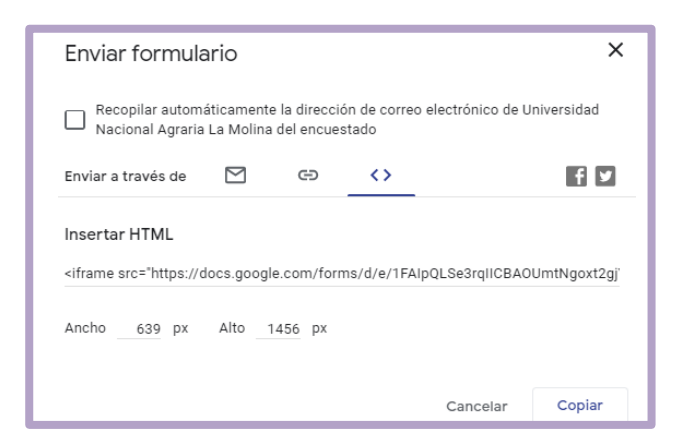

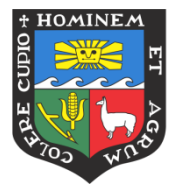

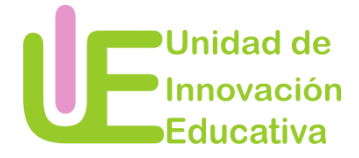

# Cerrar el cuestionario para no recibir más respuestas

Una vez que pasó el tiempo límite que dio a los estudiantes para responder al formulario, recuerde que debe cerrar el formulario.

Siga los siguientes pasos para ello:

Paso 1: Acceder a la pestaña de Respuestas.

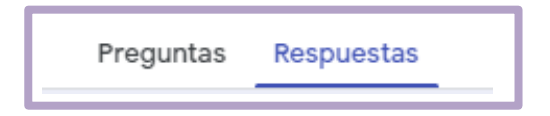

Paso 2: Dar clic en la siguiente opción.

| 0 respuestas                                   | 8                                | : |
|------------------------------------------------|----------------------------------|---|
|                                                | No se aceptan más respuestas 🏾 🗩 |   |
| Mensaje para los encuestados                   |                                  |   |
| Ya no se aceptan respuestas en este formulario |                                  |   |
|                                                |                                  |   |

## ¿Cómo revisar las respuestas?

Paso 1: Acceder a la pestaña de Respuestas.

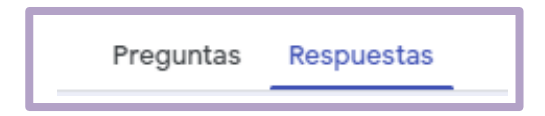

Paso 2: Seleccionar el modo de ver las respuestas.

Resumen – donde podrá ver todas las respuestas dadas a cada una de las preguntas.

| Resumen                                 | Pregunta | Individual |
|-----------------------------------------|----------|------------|
| 1. Apellidos y Nombres<br>18 respuestas |          |            |

Pregunta – donde podrá observar las respuestas colocadas en cada pregunta.

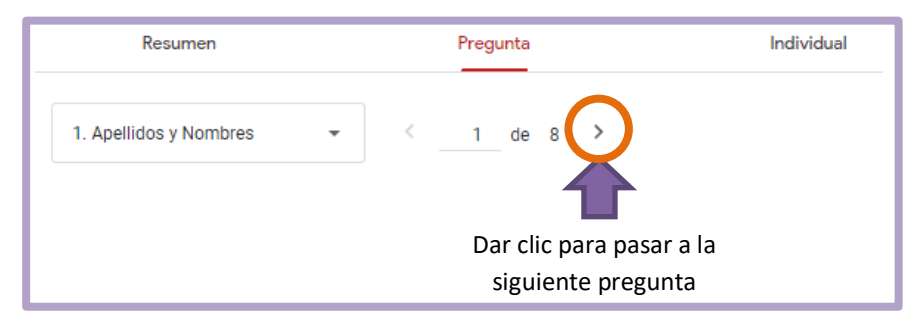

Manuel creado por Rosa Calderón, asistente en psicopedagogía de la UIE.

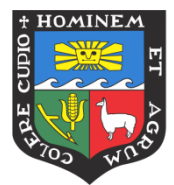

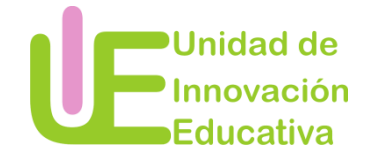

*Individual* – donde podrá ver la ficha de respuesta de cada uno de los estudiantes que respondió el cuestionario.

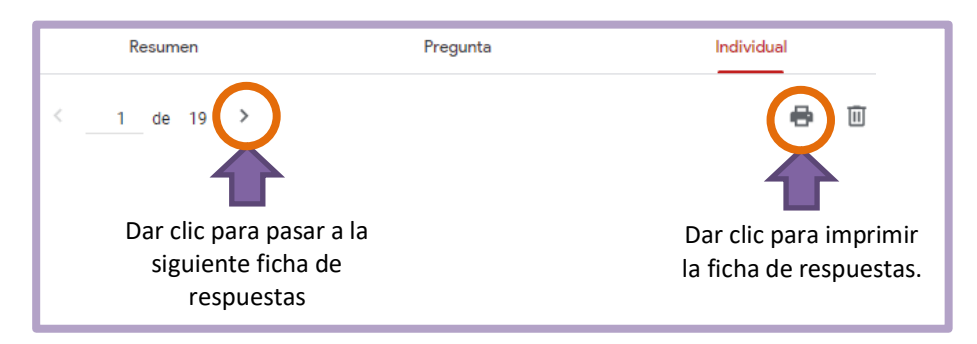

¿Cómo ver las respuestas en un documento en formato Excel?

Paso 1: Acceder a la pestaña de Respuestas.

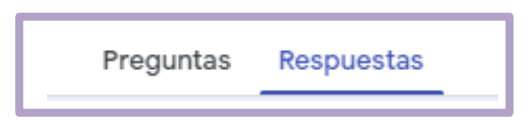

Paso 2: Dar clic en la opción

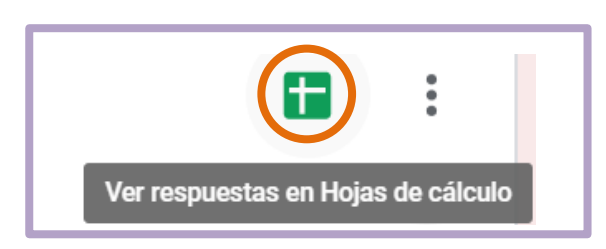

#### ¿Cómo descargar las respuestas?

Paso 1: Seleccionar la opción señalada a continuación

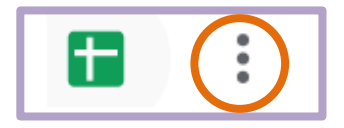

Paso 2: Seleccionar la opción Descargar

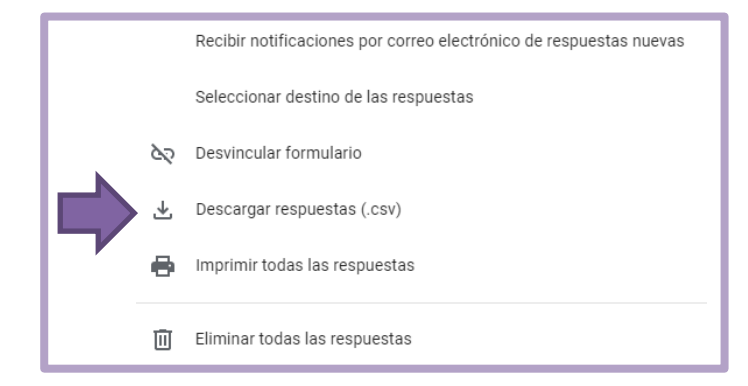